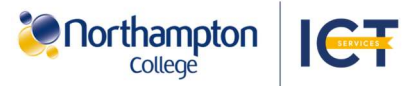

## Get Microsoft Teams to access your course resources and online lessons

Download the Microsoft Teams app to access your course recourses on a personal device.

To setup access to Microsoft Teams on your device please follow the steps below:

## Access Teams on a Personal Computer:

1. Access the Microsoft Teams download website via the QR code or onelink.to/syyvc6.

2. Go to the 'Download Microsoft Teams section. further down the website.

Download Microsoft Teams for Windows desktop

Download Microsoft Teams for Mac

3. Under 'Teams for work or school'. select 'Download the new Teams app'. On Windows, select the preferred version in the drop-down box.

4. In the device's downloads folder, open the file Microsoft Teams file.

5. On Windows, in the following pop-up, select 'Install Teams'. On MacOS, follow the setup window. This may ask you to enter your MacBook sign-in details.

6. Once Teams has installed, it will open automatically. Select 'Sign in' and sign in with your Northampton College account.

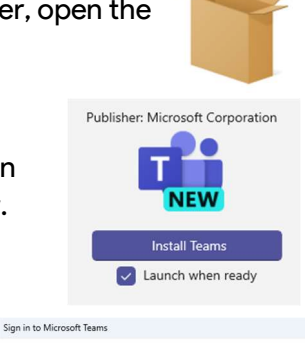

load for ARM64

ad for Windows (64-bit)

oad for Windows (32-bit)

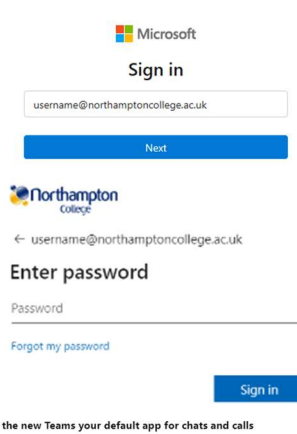

7. After signing in, in the popup select 'Continue'.

8. On Windows you may be asked for administrator approval to use Teams. Ensure you are an administrator and allow app access in the pop-up.

Your new Teams app is ready for use and can be found in the start menu as 'Microsoft Teams (work or school)'.

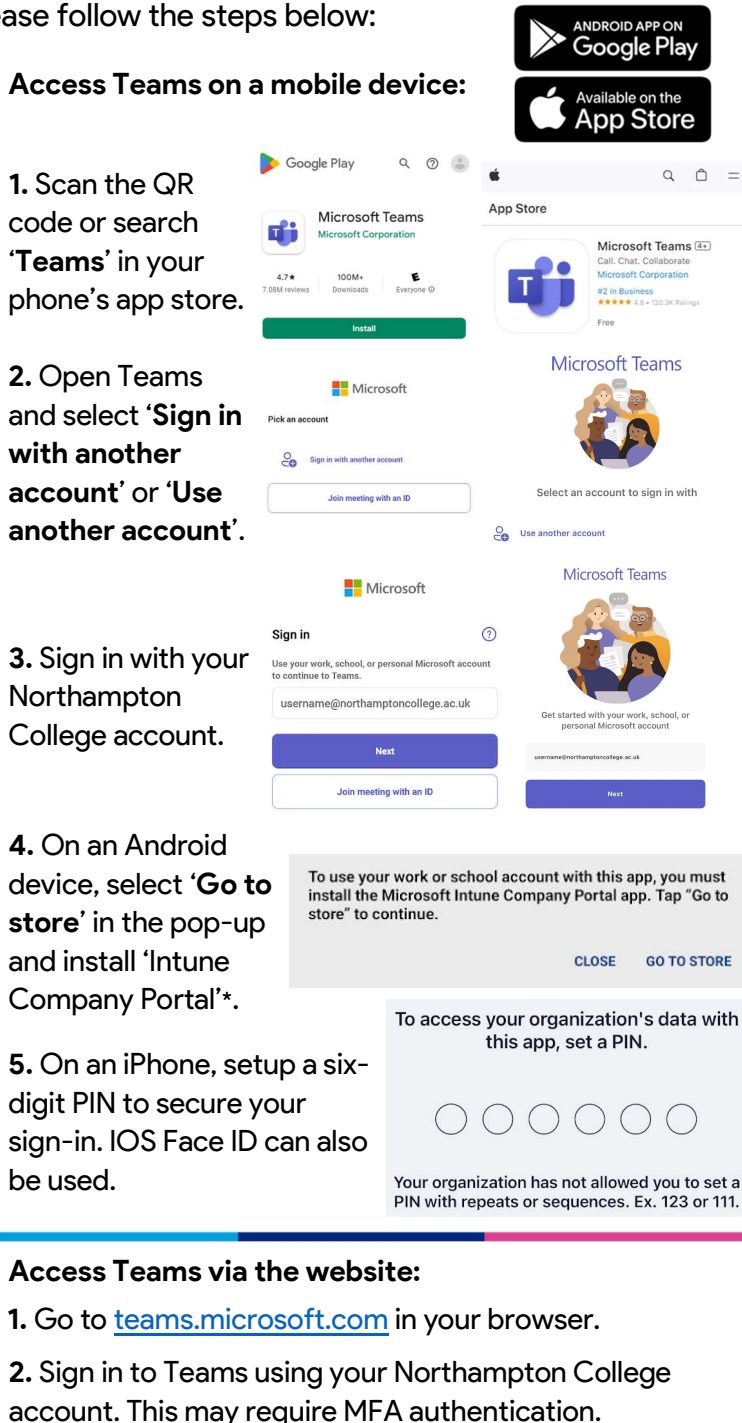

| Microsoft                                                                  | College                                                                             |
|----------------------------------------------------------------------------|-------------------------------------------------------------------------------------|
| Sign in                                                                    | $\leftarrow \ username@northamptoncollege.ac.uk$                                    |
| username@northamptoncollege.ac.uk<br>                                      | Enter password Password Forgot my password                                          |
| Next                                                                       | Sign in                                                                             |
| <b>3.</b> In the following window, select <b>'Use the</b> web app instead' | Download the Teams desktop app<br>and stay better connected.<br>Get the Windows app |

Northampton College is not responsible for use of a personal device. An internet connection is required to download the Microsoft Teams app. \*Intune Company Portal must be installed and signed in on personal device for staff and installed on an android device for students. र्षां \*To enrol your device using Intune Company Portal, see the Personal Device Enrolment Guides. Contact Helpdesk for assistance.

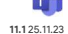